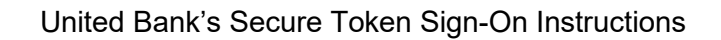

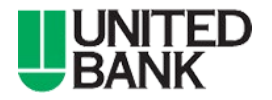

- 1. Go to https://ub.ebanking-services.com
- 2. Enter the Company ID and User ID you were provided previously by United Bank, and click Continue.
- 3. If prompted, click "Continue with Security Code" Instructions presented on the screen.

- 4. Click on "Set up Secure Token Sign On"
- Press the button on the token device and enter the 6 digits in the Token Code or Passcode field and click Continue.

| Company ID:         User ID:         Continue         Image: Continue         Image: Continue         Image: Company ID:         123456         User ID:         Image: Company ID:         123456         User ID:         Image: Company ID:         123456         User ID:         Image: User ID:         Image: User ID: | Sign in to Business eBanking                                                                 |
|----------------------------------------------------------------------------------------------------|----------------------------------------------------------------------------------------------|
| User ID: Continue  An extra layer of security is needed to complete this request.  Sign in to Business eBanking Company ID: 123456 User ID: userid One-Time Security Code When you continue, we will call or send a text message and ask you to enter a one-time code.  When you continue, we will call or send a text message Continue with Security Code Cancel Passcode: Current PIN + token code.                                                                                                    | Company ID:                                                                                  |
| Image: Continue     Image: Continue     Image: Current PIN + token code.                                                                                                    | User ID:                                                                                     |
| An extra layer of security is needed to complete this request.     Sign in to Business eBanking     Company ID: 123456     User ID: userid     One-Time Security Code     When you continue, we will call or send a text message     and ask you to enter a one-time code.     Continue with Security Code     Cancel Passcode:     Current PIN + token code.                                                                                                    | Continue                                                                                     |
| Sign in to Business eBanking         Company ID:       123456         User ID:       userid         One-Time Security Code         Image: Security When you continue, we will call or send a text message and ask you to enter a one-time code.         Image: Continue with Security Code         Continue with Security Code         Cancel         Passcode:         Current PIN + token code.                                                                                                    | (i) An extra layer of security is needed to complete this request.                           |
| Company ID:       123456         User ID:       userid         One-Time Security Code                                                                                                    | Sign in to Business eBanking                                                                 |
| User ID: userid One-Time Security Code When you continue, we will call or send a text message and ask you to enter a one-time code. Continue with Security Code Cancel Passcode: Current PIN + token code.                                                                                                    | Company ID: 123456                                                                           |
| One-Time Security Code         When you continue, we will call or send a text message and ask you to enter a one-time code.         Continue with Security Code       Cancel         Passcode:       Current PIN + token code.                                                                                                    | User ID: userid                                                                              |
| When you continue, we will call or send a text message and ask you to enter a one-time code.         Continue with Security Code       Cancel         Passcode:                                                                                                    | One-Time Security Code                                                                       |
| Continue with Security Code Cancel Passcode: Current PIN + token code.                                                                                                    | When you continue, we will call or send a text message and ask you to enter a one-time code. |
| Passcode:<br>Current PIN + token code.                                                                                                    | Continue with Security Code Cancel                                                           |
|                                                                                                    | Passcode:<br>Current PIN + token code.                                                       |
| Continue Cancel                                                                                                    | Continue Cancel                                                                              |
| Set Up Secure Token Sign On                                                                                                    | Set Up Secure Token Sign On                                                                  |

## Set Up Secure Token Sign On

## Validate token device

To set up your token for the first time or to define a new PIN after yours has been cleared, enter the code displayed on your token device.

To change your PIN, enter your passcode (current PIN + token code).

| Token code or passcode: |        |
|-------------------------|--------|
| Continue                | Cancel |

- 6. Create and enter an eight (8) character PIN, then reenter to confirm. (the PIN must be exactly 8 characters and can be alphanumeric.)
- 7. Click Submit
- Click Sign In and sign in using the Company ID, User ID, and Passcode. The Passcode is your 8 character PIN appended with a new 6 digit code from your token device.

For Assistance Please Call: 800.615.0112

| ✓ Your token device has been successfully validated. |                                                                                                    |  |  |
|------------------------------------------------------|----------------------------------------------------------------------------------------------------|--|--|
| Set Up Secure                                        | Token Sign On                                                                                                    |  |  |
| Create your PIN.                                     |                                                                                                    |  |  |
| PIN:                                                 | •••••                                                                                                    |  |  |
|                                                      | Your PIN:<br>→ Must be 8 numeric characters long.<br>→ PINs are not case sensitive.<br>→ Cannot include special characters. |  |  |
| Confirm PIN:                                         | ••••••                                                                                                    |  |  |
| Submit                                               | Cancel                                                                                                    |  |  |